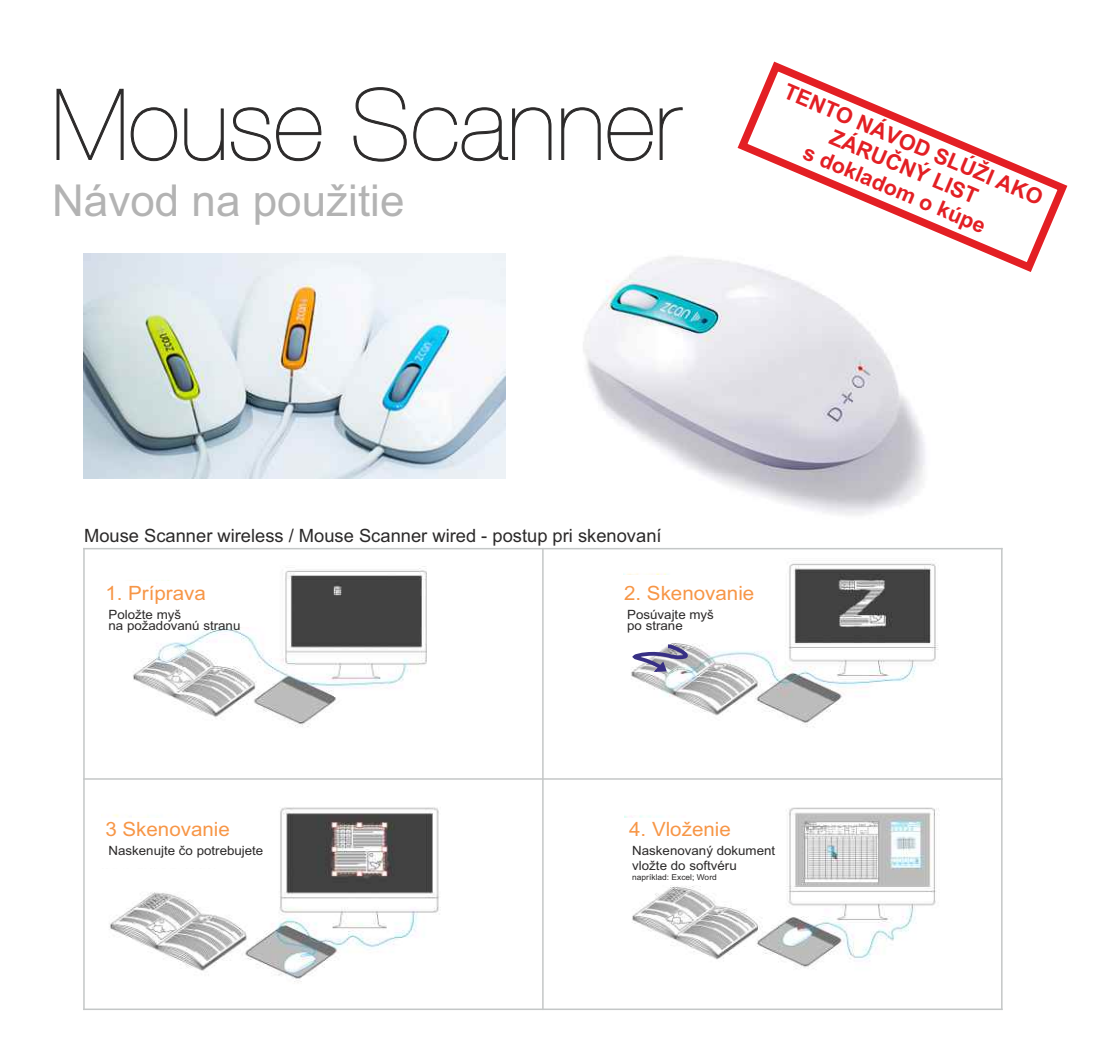

## Návod na použitie MOUSE SCANNER

nainštalujte software; pracujte ako s klasickou myškou; nastavte myšku na oblasť, ktorú chcete skenovať; stlačte stredné červené tlačítko; pohybom v tvare Z naskenujte požadovaný podklad (obrázok, text, tabuľku); opäť stlačte stredné červené tlačítko; vyznačte oblasť, ktorú chcete spracovať; potvrďte OK; zvoľte formát jpg, doc, xls, pdf, txt, png; pracujte v zvolenom formáte

Video návod:

- 1. www.youtube.com zadajte hľadať: ioislos
- link (https://www.youtube.com/watch?v=3Qq\_QpSe5sw) (https://www.youtube.com/watch?v=VRgwHp8Sy34)

Inštalačný software je na priloženom CD. Umožňuje rýchlu inštaláciu. Ak nemáte CD čítačku na Vašom PC, môžete si inštalačný software stiahnuť http://www.d-toi.com/zcanplus.html